Version 1.0

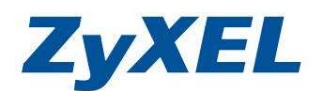

#### NSA220 更新韌體方式及注意事項

更新新的韌體版本需要 3~5 分鐘,煩請您更新耐心等,過程中請勿關閉電源,造成 設備更新失敗。

韌體版本為 3.12(AFB.0)進行升級韌體版本致 3.22(AFB.0),請參考下列步驟。

- 步驟1. 請先到下列網址下載韌體版本後,再來進行更新。 ftp://ftp.zyxel.com/NSA-220/firmware/NSA-220\_3.22(AFB.0)C0.zip
- 步驟2. 開啓網頁,並於網址列輸入<u>http://nsa220</u>的 ip 並按下 Enter 鍵,將出現下列 視窗,請輸入**登入** NSA220 的帳號及密碼(若您未變更過,預設帳號: admin 密碼: 1234)

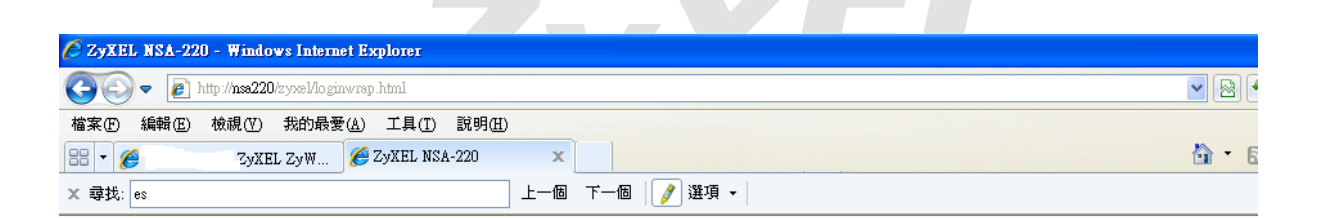

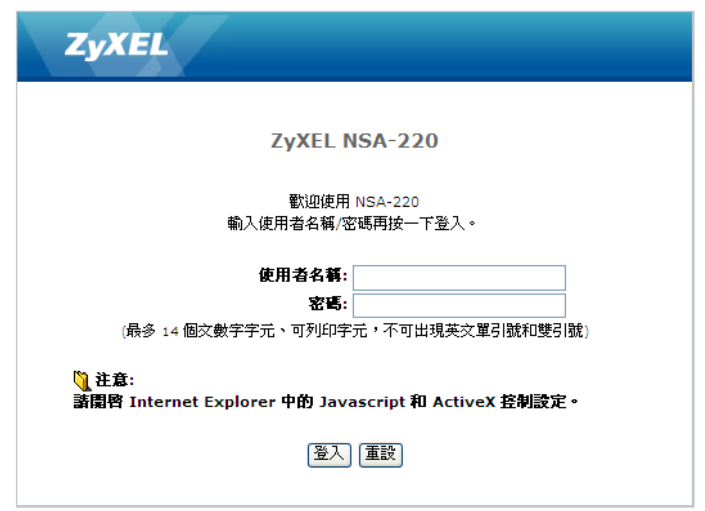

© Copyright 2009 by ZyXEL Communications Corp.

Version 1.0

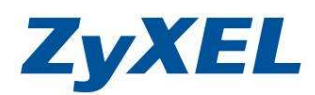

步驟3. 若您的設備並未更改過設備密碼,將會出現下列畫面,請先按下**略過**來登入設備。

|      | 🚖 我的最愛    | 🕞 ZyXEL NSA-220 PI                                  | .us                                   |                                 |             |                       | • 🖻 • 🗖      | ▶ ▼ 網頁(   |
|------|-----------|-----------------------------------------------------|---------------------------------------|---------------------------------|-------------|-----------------------|--------------|-----------|
|      |           | ZyXI                                                | IL                                    |                                 |             |                       |              |           |
|      |           |                                                     | ß                                     | 更新管理資調                          | <b>д</b>    |                       |              |           |
|      |           |                                                     | 基於安全考量                                | ,強烈建議您更換管                       | 理員密碼        |                       |              |           |
|      |           | (扉                                                  | <b>新</b><br>密碼 ()<br>多 14 個文數字字元、可    | <b>密碼:</b><br>確認):<br>列印字元,不可出现 | 見英文單引號和雙引   | 號)                    |              |           |
|      |           | ◎ 注意:<br>一日套用                                       | <b>寺</b> 定,百 <b>而</b> 弊立 <b>周</b> 青新  | 海리五登入百面。                        |             |                       |              |           |
|      |           | <u></u>                                             |                                       | 客用 <mark>廠通</mark>              |             |                       |              |           |
|      |           |                                                     |                                       | ©                               | 2009 合勤科技股份 | 有限公司版權所有              | 3            |           |
|      |           |                                                     |                                       |                                 |             |                       |              |           |
| 步驟4. | 請點        | 選 <b>管理</b> 。                                       |                                       |                                 |             |                       |              |           |
|      |           | L-220 PLOS - Windows<br>(E http://nss220plus/zyxel/ | nternet Explorer<br>ær/default.html   |                                 |             | <b>~</b>              | 4 X 5 Bing   |           |
|      | 檔案 (E) 編輯 | (E) 檢視(Y) 我的最愛<br>↓ ZyXEL NSA-220 PLU               | ( <u>A)</u> 工具( <u>T</u> ) 説明(H)<br>S |                                 |             | <u>à</u> .            | <u>⊡</u> + □ | 網頁(P) + 5 |
|      |           |                                                     |                                       |                                 |             | 語言: <mark>繁體中交</mark> |              |           |
|      |           | ZyXEL                                               | 货<br>我的 NSA                           | 密碼                              | <b>管理</b>   | 下載服務                  | ł            |           |
|      |           |                                                     | ● 我的 NSA                              |                                 |             |                       |              |           |
|      |           |                                                     | 1                                     | 我的共用                            |             |                       |              |           |
|      | X         | etwork Storage<br>ppliance                          | aublic                                | uidae.                          | shata       |                       | admin        |           |
|      |           |                                                     | 設定                                    | (設定)                            | 設定          | 設定                    | 。<br>設定      |           |
|      |           |                                                     | 1                                     | 其他共用                            | -           |                       |              |           |
|      |           |                                                     | 目前在系統上                                | 並無您可以存取的其                       | 他共用。        |                       |              |           |
|      |           |                                                     |                                       |                                 |             |                       |              |           |
|      |           |                                                     |                                       |                                 |             | C 2009 63             | 加科技股份有限公司能   | 羅所有       |

Version 1.0

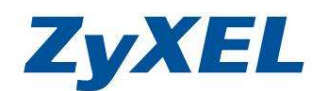

步驟5. 並點選此壓縮的檔案,並解壓檔此檔到在此資料夾中。

|                    | <b>開啓(○)</b><br>搜尋(E)<br>檔案總管(丞)<br>解壓縮全部(点)<br>●使用 ESET NOD32 Antivirus 掃描<br>進階選項 |                                                                                                    |
|--------------------|-------------------------------------------------------------------------------------|----------------------------------------------------------------------------------------------------|
|                    | 7-Zip                                                                               | ▶ 開啓壓縮檔                                                                                                    |
|                    | 開啓檔案(出)                                                                             | ▶ 解壓縮檔案                                                                                                    |
|                    | 傳送到(11)                                                                             | ▶ 解壓縮至此<br>解壓縮至 "NSA-220_3.22(AFB.0)C0\"                                                                                             |
|                    | 剪下(I)                                                                               | 測試壓縮檔                                                                                                    |
|                    | 複製(C)                                                                               | 加入壓縮檔                                                                                                    |
|                    | 建立捷徑(S)<br>刪除(D)<br>重新命名( <u>M</u> )                                                | ■<br>壓縮並郵寄<br>加入 "NSA-220_3.22(AFB.0)C0.zip.7z"<br>■<br>壓縮成 "NSA-220_3.22(AFB.0)C0.zip.7z" 並郵寄<br>加入 "NSA-220 3.22(AFB.0)C0.zip.zip" |
|                    | 內容(R)                                                                               | 壓縮成 "NSA-220_3.22(AFB.0)C0.zip.zip" 並郵寄                                                                                              |
| NSA-220<br>(AFB.0) | 3.22<br>CO                                                                          |                                                                                                    |

## 步驟6. 點選"維護"→"韌體升級",如下畫面。

| 🔠 🔻 🌈 192.168.66.1 - ZyXEL                      | zyw 🍘 zyxel NSA-220 🛛 🗙                                                | (1) ▼ (2) ■ 「「」 ● 「」 ● ▼ 約月世 ● 安全性心 ▼ 工具(2) ●  |
|-------------------------------------------------|------------------------------------------------------------------------|------------------------------------------------|
| ZyXEL                                           |                                                                        | 語言: 繁體中文 💽 🕞 🚱                                 |
| www.www.www.e                                   | a 維護 - 勤體升級                                                            |                                                |
| PPPoE ▲<br>□-應用程式                               | 韌體升級                                                                   |                                                |
| ーFTP 伺服器                                        | 若要升級韌體,請瀏覽到二進位(.BIN)升級檔案的位置,然後按一下上傳。升級檔案可以從結<br>情況下,您可能需要在升級之後重新設定本裝置。 | 贴下载。如果升级檔案經過壓縮(.ZIP 檔),您必須先解成壓縮二進位 (.BIN) 檔。某些 |
| —下葉服務<br>— Web 發行                               | 您目前使用的影响版本: V3.12(AFB.0)                                               |                                                |
| —Broadcatching<br>—印表微伺服器                       | 劉體檔案: 潮覽                                                               |                                                |
| - 複製相学校盤<br>自動上載<br>Flich/YouTub<br>FTP Uploadz |                                                                        |                                                |
| □-共用<br> -使用者<br> _契细                           |                                                                        |                                                |
| <u>一共用</u><br>白·難該                              |                                                                        |                                                |
|                                                 |                                                                        |                                                |
| — SSL<br>— 智能升级                                 |                                                                        |                                                |
| 一韻機                                             |                                                                        |                                                |
|                                                 |                                                                        |                                                |
|                                                 | ■ 訊息 準備就緒                                                              |                                                |

Version 1.0

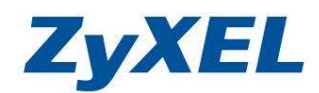

步驟7. 按下瀏覽,瀏覽在步驟5己下載後並解壓縮後的資料夾,並點選其中的 322AFB0CO.bin 檔案後,按下上傳,進行更新韌體。 更新韌體過程約需 3~5 分鐘。

| 88 🔹 🏉 👘 Zyxel 2                                                                                                    | ZyW 🏉 ZyXEL NSA-220                                                                    | ×                                                                                                    |                    | · · · · · · · · · · · · · · · · · · ·                                                                                                    | 🙆 • 🕤                  | ・ 🖸 🚔 ・ 網頁(2) ・ 安全)  |
|----------------------------------------------------------------------------------------------------|----------------------------------------------------------------------------------------|----------------------------------------------------------------------------------------------------|--------------------|----------------------------------------------------------------------------------------------------|------------------------|----------------------|
| X 尋找: es                                                                                                    |                                                                                        | 上—個 下—個 [                                                                                                    | / 選項 •             |                                                                                                    |                        |                      |
| ZyXEL                                                                                                    |                                                                                        |                                                                                                    |                    |                                                                                                    | 語言: <mark>繁體中</mark> 交 |                      |
|                                                                                                    | ##護-韌體升級                                                                               |                                                                                                    |                    |                                                                                                    |                        |                      |
| PPPAE     ●       ●     應用程式       ●     PTT 有振器       ●     虹管伺服器       ●     工業販売       ●     中心表向服器       ●     日勤上募       ●     PTT PJacat       ●     大規       ●     日勤上募       ●     日勤上募       ●     日勤上募       ●     日勤治       ●     日勤治       ●     日勤治       ●     日勤治       ●     日勤治       ●     日勤治       ●     日勤治       ●     受沈       ●     日勤治       ●     受沈       ●     日勤治       ●     日勤治       ●     受沈       ●     日勤治       ●     受沈 | 約部升級<br>若要升級制健,諸激買到二進<br>情況下,必可能需要在升級之<br>您目前使用的對體版本: v3.1<br>對键檔案: ▲-220_3.22(AFB.0)C | 位(-BIN) 升級檔案的<br>法重新設定本装量。<br>2(AFB.0)<br>30322AFB0C01m<br>303<br>30322AFB0C01m<br>303<br>303<br>303<br>303<br>303<br>303<br>303<br>303<br>303<br>30 | 立置,然後按一下上傳         | ・升最檔案可以従網站下載。如果升級檔案<br>(上篇) 重変<br>(2(AFB.0)CO ✓<br>2073<br>1079<br>1079 | 經過壓縮(.ZIP 檔),您必        | 3須先解成壓縮二進位 (.BIN) 檔。 |
|                                                                                                    |                                                                                        |                                                                                                    | 檔名(N):<br>檔案類型(I): | 322AFB0C0<br>所有檔案 (*.*)                                                                                                    | •                      | 開啓( <u>(</u> )<br>取消 |

步驟8. 3.22 的韌體更新過程畫面如下所示,會告之需要耗費一些時間。

| 🐨 🔻 🏈 19 😁 🕬 - ZyXEL                                                                                                    | ZyW 🏉 ZyKEL NSA-220 🛛 🗙                                                                                                    |                                                                                                    | 🙆 • 6                 | 3 - 🖃 🚔 - 網頁(2) -     | 安全性③ • 工具④           |
|----------------------------------------------------------------------------------------------------|----------------------------------------------------------------------------------------------------|----------------------------------------------------------------------------------------------------|-----------------------|-----------------------|----------------------|
| ZyXEL                                                                                                    |                                                                                                    |                                                                                                    |                       | 語言: <mark>繁體中交</mark> |                      |
| - サヨアも正     - サヨアも正     - サヨアも正     - サヨアも同語     - サヨアも同語     - サス酸     - サス酸     - サス酸     - サス酸     - サス酸     - サス酸     - サス酸     - サス酸     - サス酸     - サス酸     - サス酸     - サス酸     - サス酸     - サス酸     - サス     - サス     - | は、特徴・影響并殺<br>知覚すみ<br>若要升級知識・諸謝質到二進位(、E1N)升級檔案的位置<br>情況下、近可能需要在升級之後重新設定本容置。<br>少目前使用的助質版示: V3.12(AFB.0)<br>對酸檔案: (~220_3.22(AFB.0)C0322AFB0C0.bm) 減度…<br>請指情,依據您的網路准線違 | ₹•然後按一下上傳•升級檔案可以從網站下數• 〕 〕 <th>如果升根檔案經過壓縮(ZIP 檔) * 悠</th> <th>经须先解成服输二通位(.514</th> <th>1) 输。莱丝:</th> | 如果升根檔案經過壓縮(ZIP 檔) * 悠 | 经须先解成服输二通位(.514       | 1) 输。莱丝:             |
|                                                                                                    | ● 訊息 準備就緒                                                                                                    |                                                                                                    |                       |                       |                      |
| 記成                                                                                                    |                                                                                                    |                                                                                                    |                       | ● 網際網路                | <u></u> • <u>₹</u> _ |

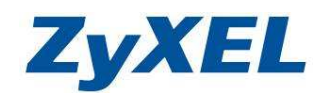

Version 1.0

| 🔡 🔹 🏈 192.168.66.1 - ZyXEL Z                                                                                                    | cyw 🏉 ZyXEL NSA-220                                                                                                    | 🗴 🌈 ZyXEL ITS Package v2.0 - H                                                                                                    |                             | 🚹 • 👩 · 🗆 🖶 • 網頁@ •                                    | 安全性(3) - 工具(2) - 🔞 - 🂙                                         |
|----------------------------------------------------------------------------------------------------|----------------------------------------------------------------------------------------------------|----------------------------------------------------------------------------------------------------|-----------------------------|--------------------------------------------------------|----------------------------------------------------------------|
| × 尋找: es                                                                                                    |                                                                                                    | 上一個 下一個 📝 選項 🗸                                                                                                    |                             |                                                        |                                                                |
| 2010年     ● 1921080601-20ALL 2       X 尊我:     es       ZyXEL       - PPPoL     ●       - PPPoL     ●       - PTP 伺服器     ●       - M當何服器     ●       - F不服器     ●       - PTP 伺服器     ●       - PTP 伺服器     ●       - PTP 伺服器     ●       - PTP 伺服器     ●       - PTP 切load     ●       - PTP 切load     ●       - PTP 切load     ●       - PTP 切load     ●       - PTP 切load     ●       - PTP 切load     ●       - PTP 切load     ●       - PTP 切load     ●       - PTP 切load     ●       - PTP 切load     ●       - PTP 切load     ● | (テ州)、    (アメスト RSA-220     (新たいのでは、1998年1月10日)     (新たいのでは、1998年1月10日)     (新たいのでは、1998年1月10日)     (新たいのでは、1998年1月10日)     (新たいのでは、1998年1月10日)     (新たいのでは、1998年1月10日)     (新たいのでは、1998年1月10日)     (新たいのでは、1998年1月10日)     (新たいのでは、1998年1月10日)     (新たいのでは、1998年1月10日)     (新たいのでは、1998年1月10日)     (新たいのでは、1998年1月11日)     (新たいのでは、1998年1月11日) | ▲ (2 JALL IN PERAGE V20 - H)<br>上一個 下一個 () 選項 • (<br>赴位 (EIN) 升級檔案的位置 • 然後按一下上傳 • :<br>(次重新設定本裝置 •<br>12(AFB.0)<br>C01322AFB0C0.0m (潮覽) | 升級檔案可以従網站下載。如果升級檔案經過<br>98% | (1) (2) (2) (2) (3) (3) (3) (3) (3) (3) (3) (3) (3) (3 | XIII) <sup>1</sup> - 40, 0, 0, 0, 0, 0, 0, 0, 0, 0, 0, 0, 0, 0 |
|                                                                                                    | ● 訊息                                                                                                    | 準備就緒                                                                                                    |                             |                                                        |                                                                |

步驟9. 更新完成後,會自動重新開機。 步驟10.

| ZyXEL                                                                                                   |
|----------------------------------------------------------------------------------------------------|
| <ul> <li> <b>重新啓動中 …</b> <sup>●</sup> </li> <li> <b>■         前鉄第</b>:正在等待系統完成重新啓動…         </li> </ul> |
| 系統目前正在重新啓動。系統完成重新啓動後,您就可以存取系統及其新韌體。                                                                     |
| 待重新啓動作業完成後,本頁面將嘗試將您重新導向至網頁設定介面。                                                                         |
| 系統若未執行重新導向動作,諸按一下下方的連結或在瀏覽器的位址擱輸入新主機的位址,以手動方式進行重新導向。如<br>果連線問題一直無法解決,諸使用 NDU (網路探索公用程式) 工具進行探索。         |

步驟11. 重開完成後,畫面回到步驟2的登入畫面,請重覆步驟2~4。

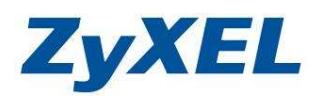

Version 1.0

## 步驟12. 檢查韌體是否有更新為 V3.22(AFB.0)。

| l es                                   | 上—18             | 下一個 📝 選項 🔹                                                                                                    |                        |               |                 |                            |   |
|----------------------------------------|------------------|----------------------------------------------------------------------------------------------------|------------------------|---------------|-----------------|----------------------------|---|
| <b>YXEL</b>                            |                  |                                                                                                    |                        |               | 語言:             | X體中文 🔽 🕐 🗊                 | 0 |
|                                        | 状態               |                                                                                                    |                        |               |                 |                            |   |
| () Status                              | ④ 系統資訊           |                                                                                                    |                        |               |                 |                            | _ |
|                                        | 伺服器名稱            | nsa220                                                                                                    |                        | <b>\$</b>     |                 |                            |   |
| 網路 ^                                   | 型號名稱             | NSA-220                                                                                                    |                        |               |                 |                            |   |
| - TCP/IP                               | 韌體版本             | V3.22(AFB.0                                                                                                    | )                      | - <b>Q</b> _1 |                 |                            |   |
| PPPoE                                  | MAC 1231         | 00:19:CB:00<br>信用                                                                                                    | 0:43:91                | -             |                 |                            |   |
| 應用程式                                   | SFEETEN/REFACTOR | 10月11日<br>  111日  111日  111日  111日  111日  111日  111日  111日  111日  111日  111日  111日  111日  111日  111日  111日  111日  111日  11 |                        |               |                 |                            |   |
| —FTP 伺服器                               | Web 發行狀態         | 停用                                                                                                    |                        | <b>d</b>      |                 |                            |   |
| 一煤篋伺服器                                 | UPS              | N/A                                                                                                    |                        | 2             |                 |                            |   |
| - ト東版括                                 | CPU 使用默況         |                                                                                                    | 1%                     | 2             |                 |                            |   |
| - Broadcatching                        | CPU 温度           |                                                                                                    | 44.00°C (111.2°E)      | 2             |                 |                            |   |
| —印表摄伺服器                                | 風扇速度             | 881 RPM                                                                                                    |                        | 2             |                 |                            |   |
| - 複製/同步按鈕<br>- 套件管理                    | 記憶體使用狀況          |                                                                                                    | 25% 已使用,<br>32MB/123MB | 1 23          |                 |                            |   |
| E- 日朝上菜<br>Flich/YouTub<br>RTP Unloads |                  |                                                                                                    |                        |               |                 |                            |   |
| 二FII Optioaut —<br>共用                  | () 紙條圖狀態         |                                                                                                    |                        |               |                 |                            | _ |
| 一使用者                                   | 内部磁碟画 🅎          |                                                                                                    |                        |               |                 |                            |   |
| ▶ 群組<br>▶ 共用                           | 状態               | 名稱                                                                                                    | 設定                     | 単構            | - H             | 磷空間状況                      |   |
|                                        | #+:0 6 ±7        | 1                                                                                                    |                        | disk1         |                 | <b>0.95% (2.17 GB) 已使用</b> |   |
| -                                      | 水沉良好             |                                                                                                    | RBCD                   |               | 228.75 GB A18aT | 99,05% 釈康                  |   |
|                                        | 副 訊息             | 诸                                                                                                    |                        |               |                 |                            |   |

步驟13. 檢查一下會在"應用程式"→多出一個"套件管理"選項,用來增加新功 能用的,要使用新功能要先下載套件軟體。

| <ul> <li>※ ● 192.168.66.1 - ZyXEL ZyW</li> <li>X 尋找: es</li> </ul> | 🕒 Zyxel NSA-220            | × 🌈 ZyXEL IT:<br>上一個 下一個 🚺   | S Package v2.0 - H<br>建項 •     |                                    | <b>≬</b> • <b>○</b> · □ <b>♣</b> • | 網頁也• 安全性圖• 工具圆• 0• *                  |
|--------------------------------------------------------------------|----------------------------|------------------------------|--------------------------------|------------------------------------|------------------------------------|---------------------------------------|
| ZyXEL                                                              |                            |                              |                                |                                    | 語言: <mark>繁複</mark>                | <del>PX</del> <b>I</b> ? <b>B A</b> A |
|                                                                    | 記・要件管理<br>管理               | \$ ₽                         |                                |                                    |                                    |                                       |
|                                                                    | 際網路<br>安装/升級<br>数 <u>数</u> | 解除安装/ 啓用<br>取消安装<br><u> </u> | 停用 赛件資訊<br><u>電気</u><br>目前並無案件 | <u>版本</u><br>• 諸使用"從網際網路顯取清單"更新套件清 | <u>弐明</u><br>軍。                    | 登埋頁面                                  |
| - 煤釜同販器<br>- 下東販路<br>- 平砂を行<br>- Broadcate king<br>- 614時間部番       |                            |                              |                                |                                    |                                    |                                       |
| - 伊蒙(阿)國家會<br>- 被蒙洞多校盘<br>- 白動上電<br>- 一日動上電<br>- 一Flickr/YowTub    |                            |                              |                                |                                    |                                    |                                       |
| ーFTP Uploadx<br>+-共用<br>+-報題<br>登出 ⊻                               |                            |                              |                                |                                    |                                    |                                       |
|                                                                    | 訊息.                        | 準備就緒                         |                                |                                    |                                    |                                       |

Version 1.0

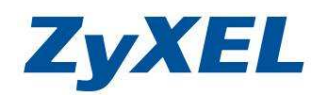

步驟14. 先到下列網址下載套件,並使用網路芳鄰的方式,將下載的檔案放入 NSA220的 admin 資料夾中。 ftp://ftp.zyxel.com/NSA-220/software/NSA-220\_1.00(PackageStandard).zip

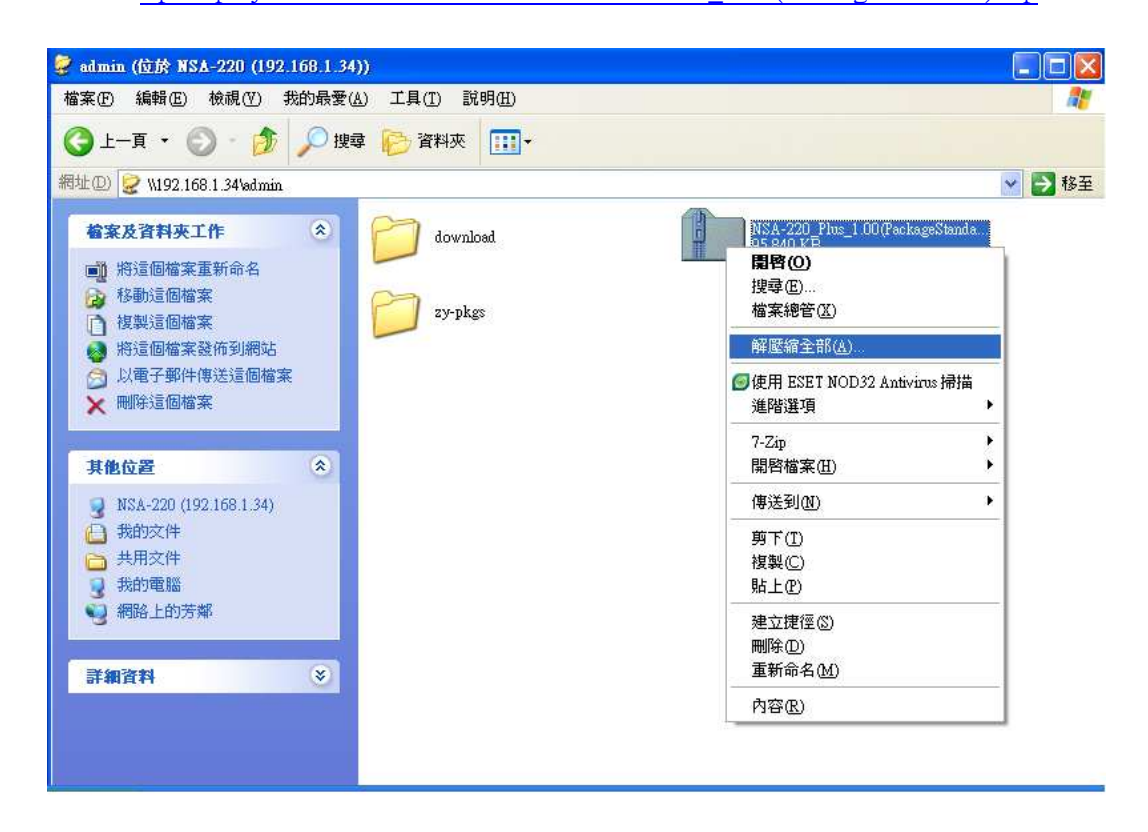

步驟15. 使用 windows 內建解壓縮功能,進行解壓縮檔案

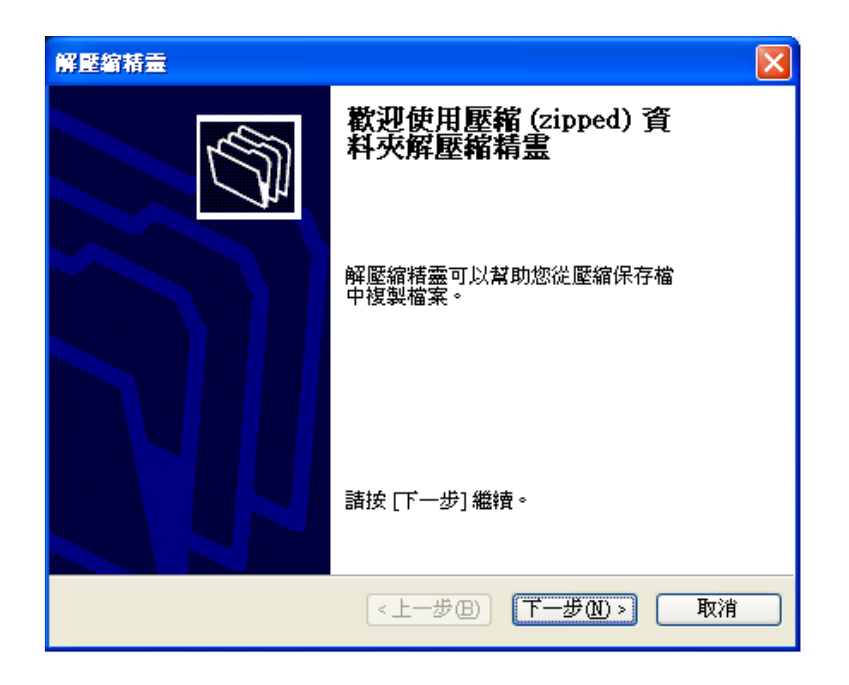

**ZyXEL** 

Version 1.0

步驟16. 請解壓縮到 NSA 上的 admin 資料夾中。

| 解壓縮精靈                |                                                                                            |
|----------------------|--------------------------------------------------------------------------------------------|
| 選擇一個目的<br>ZIP保存檔中的檔案 | 案將被解壓縮至您選擇的位置。                                                                             |
| -                    | 選擇資料夾來解壓縮檔案。<br>檔案會解壓縮這個目錄①):<br>[.168.1.34\admin\WSA-220_1.00(PackageStandard)]<br>瀏覽(R)] |
|                      |                                                                                            |
| 6                    | 正任時座編…<br><- 上一步(B) 下一步(M) > 取消                                                            |

步驟17. 解壓縮後按下"完成"即可。

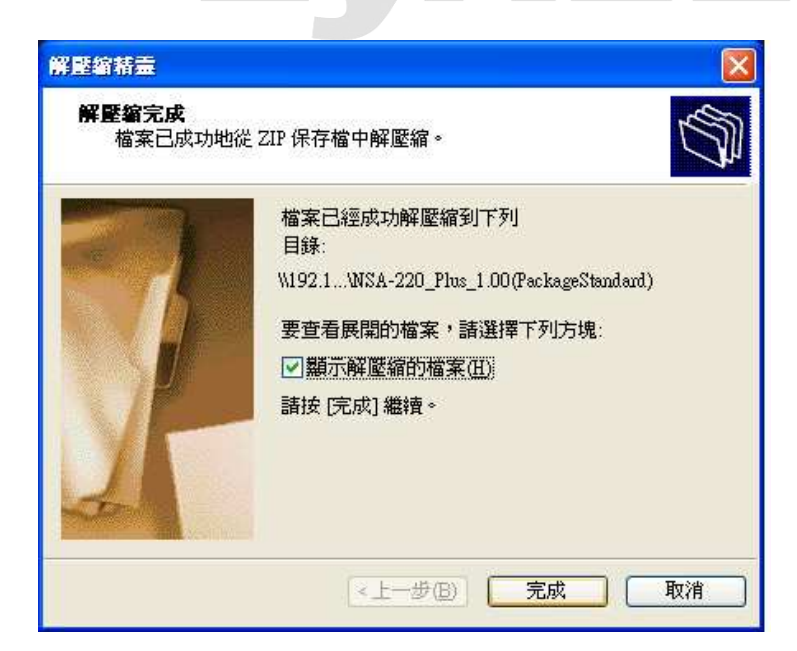

Version 1.0

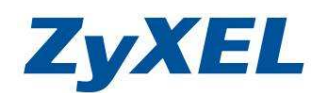

#### 步驟18. 點開解壓縮後的資料夾,並點入 zypkg 資料夾。

| NSA-220_Plus_1.00(PackageStandard)                                                            |        |
|-----------------------------------------------------------------------------------------------|--------|
| 檔案 (E) 編輯 (E) 檢視 (Y) 我的最愛 (A) 工具 (I) 說明 (H)                                                   | A.     |
| ③ 上─頁 ~ ② · ② 按課 ▷ 資料夾                                                                        |        |
| 網址(1) 🛅 W192.168.1.34/admin/WSA-220_Plus_1.00(PackageStandard)                                | 💉 🄁 移至 |
| <ul> <li>檔案及資料夾工作</li> <li>② 建立新的資料夾</li> <li>◎ 將這個資料夾發佈到網站</li> </ul>                        |        |
| 其他位置        2     admin       1     我的文件       1     共用文件       2     我的電腦       2     網路上的芳鄉 |        |
| 詳細資料 🛛 👻                                                                                      |        |

### 步驟19. 內容爲新功能的套件,使用全選功能,全選起來。

| 🚞 zypkg                                                                                                    |                                                                                             |                                                     |          |
|----------------------------------------------------------------------------------------------------|---------------------------------------------------------------------------------------------|-----------------------------------------------------|----------|
| 檔案(F) 編輯(E) 檢視(Y) 我的最愛(                                                                                                    | ) 工具(I) 説明(H)                                                                               |                                                     | <b>1</b> |
| 🔇 上一頁 🔹 🚫 · 🎓 🎾 搜索                                                                                                    | 津 🕞 資料夾 🛄・                                                                                  |                                                     |          |
| 網址(1) 🛅 \\192.168.1.34\admin\NSA-220_F                                                                                                    | lus_1.00(PackageStandard)\zypkg                                                             |                                                     | 🗙 🛃 移至   |
| <b>檔案及資料夾工作</b> ★ 2 ★ 2 ★ 2 ★ 2 ★ 2 ★ 2 ★ 3 ★ 3 ★ 4 ★ 4 ★ 4 ★ 5 ★ 4 ★ 5 ★ 5 <td>BackupPlanner_001_arm_001 zpkg<br/>ZFKC9 檔案<br/>1,674 KB</td> <td>DyDNS_001_aom_001.zpkg<br/>ZPKC 檔案<br/>289 KB</td> <td></td> | BackupPlanner_001_arm_001 zpkg<br>ZFKC9 檔案<br>1,674 KB                                      | DyDNS_001_aom_001.zpkg<br>ZPKC 檔案<br>289 KB         |          |
| 將這個資料夾發佈到網站                                                                                                    | eMule_001_anm_001.zpkg<br>2EKG 檔案<br>2,125 KB                                               | gallery 2.3 arm_001 zpkg<br>ZPKG 檔案<br>24,833 KB    |          |
| <b>其他位置</b>                                                                                                    | NFS 1.1.4 ann_001.zpkg<br>ZPKG 檔案<br>235 KB                                                 | PHP-MySQL-phpMyAdmin_1.0_ar<br>ZPKG 檔案<br>23,494 KB |          |
| <ul> <li>□ 共用文件</li> <li>● 我的電腦</li> <li>● 網路上的芳鄰</li> </ul>                                                                                                    | ZPKG 福来<br>100 KB                                                                           | ZPKG 檔案     ZPKG 檔案     ZPKG INFO     ZYPKG INFO    |          |
| 詳細資料 ×                                                                                                    | ZPKG 檔案<br>4,342 KB<br>ママPKGS                                                               | IGZ 檔案<br>7 KB                                      |          |
|                                                                                                    | 1<br>1<br>1<br>1<br>1<br>1<br>1<br>1<br>1<br>1<br>1<br>1<br>1<br>1<br>1<br>1<br>1<br>1<br>1 |                                                     |          |
|                                                                                                    |                                                                                             |                                                     |          |
|                                                                                                    |                                                                                             |                                                     |          |
|                                                                                                    |                                                                                             |                                                     |          |

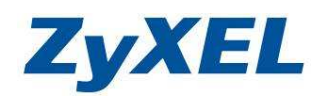

Version 1.0

步驟20. 使用網路芳鄰開啓 NSA220 底下 admin 資料夾中的 zy-pkgs 資料夾,並將第 19 步驟的全選的資料移動到\\nsa220\admin\zy-pkgs 資料夾中.

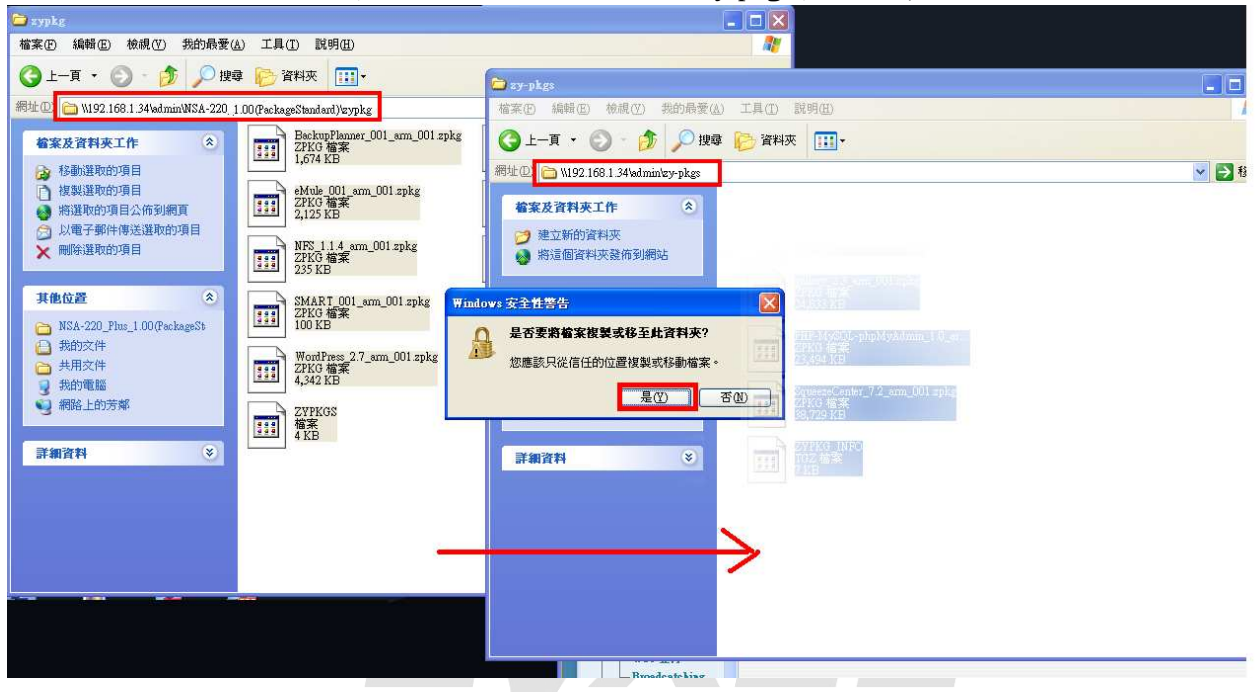

- 步驟21. 檔案移動完成後,回到步驟13的NSA220→應用程式"→ "套件管理"→ 按下"從網際網路擷取清單"即會看見可安裝的新功能。
- 步驟22. 並以 eMule 功能舉例,點選下列請單中的 eMule,會有反黃狀況,並按下 "安裝/升級"鈕即會出現安裝畫面。

| 的最愛                                                                              |                                                    |                      |                      |             |                                                                                                    | 21                                  |
|----------------------------------------------------------------------------------|----------------------------------------------------|----------------------|----------------------|-------------|----------------------------------------------------------------------------------------------------|-------------------------------------|
| VKEL NSA-220                                                                     |                                                    |                      |                      |             | 👌 • 🗟 · 🗆                                                                                                    | → 網頁型・安全性②・工具①・                     |
| TOYEL                                                                            |                                                    | Versel.              |                      |             |                                                                                                    |                                     |
| LYAEL                                                                            | 度用招誉 寄供数                                           | ×6                   |                      |             | 語:                                                                                                    | :: <b>**#</b> +× <b>I</b> (? () (3) |
|                                                                                  | 亦 <b>研究到</b> 。———————————————————————————————————— | 垤                    |                      |             |                                                                                                    |                                     |
| Status                                                                           | 委任管理                                               |                      |                      |             |                                                                                                    |                                     |
| 1                                                                                | 0                                                  | 🖕 😫 🕨                |                      |             |                                                                                                    |                                     |
| - 應用程式                                                                           | 從網際網路 安                                            | 裝/升級 解除安裝/ 啓用        | 停用 套件資訊              |             |                                                                                                    |                                     |
| -FTP 伺服温                                                                         | 韻収清單                                               | 取消安裝                 |                      |             |                                                                                                    |                                     |
| — 氣靈词版器<br>— 下獻服務<br>— Web 發行                                                    | 未安装                                                | PHP-MySQL-phpMyAdmin |                      | 1.0zypkg001 | This tool can be used to manage MySQL through<br>the web. Enter 'root' as the username and '1234<br>as the password to log in.                                                                                      | ·                                   |
| <ul> <li>Broadcatching</li> <li>印表後伺服器</li> <li>複製/同步技鑽</li> <li>各件管理</li> </ul> | 未安裝                                                | SMART                |                      | 001zypkg001 | Use S.M.A.R.T. (Self Monitoring, Analysis, and<br>Reporting Technology) to monitor hard disks. It<br>notifies you ahead of time of any issues that can<br>result to the hard disk's poor performance or<br>failure. |                                     |
| 白白動上载<br>一Flich/YosTab                                                           | 未安裝                                                | SqueezeCenter        | PHP-MySQL-phpMyAdmin | 7.2zypkg001 | This enables you to manage a Logitech's<br>Squeezebox device connected to the NSA.                                                                                                    |                                     |
| FTP Uploadr                                                                      | 未安裝                                                | WordPress            | PHP-MySQL-phpMyAdmin | 2.7zypkg001 | This allows you to create and manage a blog. Us<br>the NSA administrator credentials to log in.                                                                                                    | e 📃                                 |
| 一使用者                                                                             | 未安裝                                                | eMule                |                      | 001zypkg001 | eMule is an open-source peer-to-peer (P2P) file-<br>sharing application similar to eDonkey, which ca<br>be used to download files from the Internet.                                                                | n 🗸                                 |
| - 67-411                                                                         |                                                    |                      |                      |             |                                                                                                    |                                     |
| Сдл                                                                              |                                                    |                      |                      |             |                                                                                                    |                                     |
| C <sub>#</sub> n ×                                                               |                                                    |                      |                      |             |                                                                                                    |                                     |
|                                                                                  |                                                    |                      |                      |             |                                                                                                    |                                     |

Version 1.0

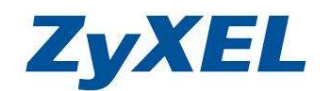

步驟23. eMule 安裝畫面,告之安裝此套件會佔用硬碟空間多少的容量,若要安裝 按下"套用"鈕即可。

| ZyXEL                       |             |                    |                      |                                                              |                                                                            | 語言。 <mark>繁體中交</mark>           |  |
|-----------------------------|-------------|--------------------|----------------------|--------------------------------------------------------------|----------------------------------------------------------------------------|---------------------------------|--|
|                             | 計 應用程式·查件管理 |                    |                      |                                                              |                                                                            |                                 |  |
|                             | 茶件管理        |                    |                      |                                                              |                                                                            |                                 |  |
|                             | 62 0        |                    | 1                    |                                                              |                                                                            |                                 |  |
| 三-系統設定                      | 従網際網路 安藤    | 安裝/升級              |                      |                                                              |                                                                            |                                 |  |
| 一词振荡名幅                      | 加州水田平       | 安裝/升級套件清單          |                      |                                                              |                                                                            |                                 |  |
| 三-儲存裝置                      | 未安饒         | 動作 養件:             | <u>名積 ^ 版本</u>       | 大小                                                           | <u>来源</u>                                                                  | nt of                           |  |
| 「山崎昭三                       | 1000000     | 安装 eMu             | ule 001zypkg001      | 8.60 MB                                                      | NSA                                                                        |                                 |  |
| E-網路                        | 游技术         |                    |                      |                                                              |                                                                            | Jnix-like                       |  |
| -PPPoE                      | +           |                    |                      |                                                              |                                                                            | rough                           |  |
| 三-應用程式                      | 木女安         |                    |                      |                                                              |                                                                            | 1234                            |  |
| —FTF 伺服器<br>—然體伺服器<br>—下蓋服務 | 未安裝         | 套件大小總計<br>目前可用空間大小 | 8.60 MB<br>227.38 GB |                                                              |                                                                            | and<br>cs. It<br>at can<br>or   |  |
| - Web &ff                   |             |                    |                      |                                                              |                                                                            |                                 |  |
| ——印表歌同服器                    | 未安裝         |                    | 要用 取消                |                                                              |                                                                            |                                 |  |
| — 複製/同步按鈕<br>— 套件管理         | 未安裝         |                    |                      | the NSA administ                                             | rator credentials to log                                                   | pg. Use                         |  |
| 白動上載<br>一Flick/TosTst       | 未安裝         | eMule              | 001zypkg001          | eMule is an open-<br>sharing applicatio<br>be used to downly | source peer-to-peer (<br>in similar to eDonkey,<br>oad files from the Inte | P2P) file-<br>which can<br>met. |  |
| < PH Upinan S               |             |                    |                      |                                                              |                                                                            |                                 |  |

步驟24. 安裝過程需花點時間,會出現安裝進度。

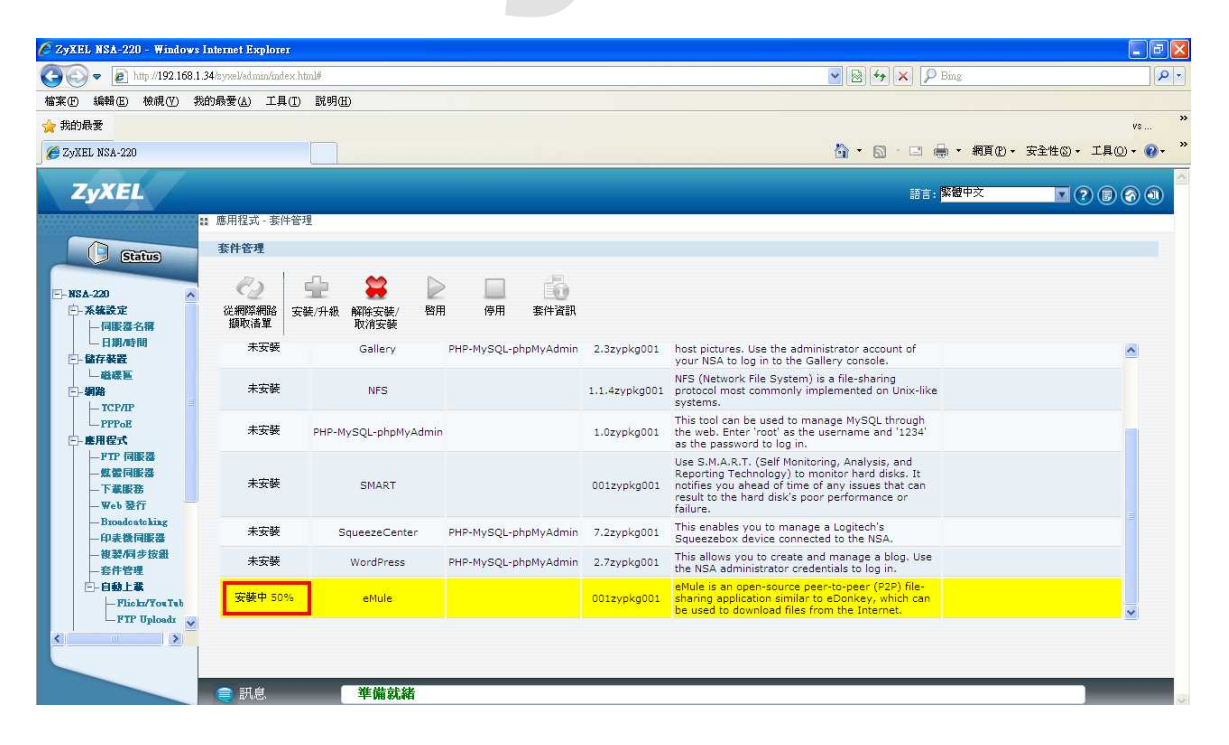

Version 1.0

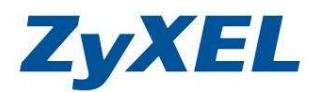

# 步驟25. 安裝完成,即會出現功能選項,以下畫面即安裝成功,可開始使用 eMule 功能。

| () Status                        | 應用程式 - 套件管 | \$P\$里                                                                                                    |                      |                             |                                                                                                    |                                                                    |
|----------------------------------|------------|----------------------------------------------------------------------------------------------------|----------------------|-----------------------------|----------------------------------------------------------------------------------------------------|--------------------------------------------------------------------|
|                                  | 套件管理       |                                                                                                    |                      |                             |                                                                                                    |                                                                    |
| 下葉服務<br>Web 登行<br>Broadcate hing |            | ☆      ☆      ☆      ☆      ☆      ☆      ☆      ☆      ☆      ☆      ☆      ☆      ☆      ☆      ☆      ☆      ☆      ☆      ☆     ☆     ☆     ☆     ☆     ☆     ☆     ☆     ☆     ☆     ☆     ☆     ☆     ☆     ☆     ☆     ☆     ☆     ☆     ☆     ☆     ☆     ☆     ☆     ☆     ☆     ☆     ☆     ☆     ☆     ☆     ☆     ☆     ☆     ☆     ☆     ☆     ☆     ☆     ☆     ☆     ☆     ☆     ☆     ☆     ☆     ☆     ☆     ☆     ☆     ☆     ☆     ☆     ☆     ☆     ☆     ☆     ☆     ☆     ☆     ☆     ☆     ☆     ☆     ☆     ☆     ☆     ☆     ☆     ☆     ☆     ☆     ☆     ☆     ☆     ☆     ☆     ☆     ☆     ☆     ☆     ☆     ☆     ☆     ☆     ☆     ☆     ☆     ☆     ☆     ☆     ☆     ☆     ☆     ☆     ☆     ☆     ☆     ☆     ☆     ☆     ☆     ☆     ☆     ☆     ☆     ☆     ☆     ☆     ☆     ☆     ☆     ☆     ☆     ☆     ☆     ☆     ☆     ☆     ☆     ☆     ☆     ☆     ☆     ☆     ☆     ☆     ☆     ☆     ☆     ☆     ☆     ☆     ☆     ☆     ☆     ☆     ☆     ☆     ☆     ☆     ☆     ☆     ☆     ☆     ☆     ☆     ☆     ☆     ☆     ☆     ☆     ☆     ☆     ☆     ☆     ☆     ☆     ☆     ☆     ☆     ☆     ☆     ☆     ☆     ☆     ☆     ☆     ☆     ☆     ☆     ☆     ☆     ☆     ☆     ☆     ☆     ☆     ☆     ☆     ☆     ☆     ☆     ☆     ☆     ☆     ☆     ☆     ☆     ☆     ☆     ☆     ☆     ☆     ☆     ☆     ☆     ☆     ☆     ☆     ☆     ☆     ☆     ☆     ☆     ☆     ☆     ☆     ☆     ☆     ☆     ☆     ☆     ☆     ☆     ☆     ☆     ☆     ☆     ☆     ☆     ☆     ☆     ☆     ☆     ☆     ☆     ☆     ☆     ☆     ☆     ☆     ☆     ☆     ☆     ☆ | 停用 委件資訊              |                             |                                                                                                    |                                                                    |
|                                  | 未安裝        | Gallery                                                                                                    | PHP-MySQL-phpMyAdmin | 2.3zypkg001                 | host pictures. Use the administrator account of<br>your NSA to log in to the Gallery console.                                                                                                    | <u> </u>                                                           |
|                                  | 未安裝        | NFS                                                                                                    |                      | 1,1.4 <mark>zypkg001</mark> | NFS (Network File System) is a file-sharing<br>protocol most commonly implemented on Unix-like<br>systems.                                                                                                    |                                                                    |
| -Flick/YouTub<br>FTP Uploadr     | 未安裝        | PHP-MySQL-phpMyAdmin                                                                                                    |                      | 1.0zypkg001                 | This tool can be used to manage MySQL through<br>the web. Enter 'root' as the username and '1234'<br>as the password to log in.                                                                                     |                                                                    |
|                                  | 未安裝        | SMART                                                                                                    |                      | 001zypkg001                 | Use S.M.A.R.T. (Self Monitoring, Analysis, and<br>Reporting Technology) to monitor hard disks. It<br>notifies you ahead of time of any issues that can<br>result to the hard disk's poor performance or<br>failure. |                                                                    |
| 使用者<br>群組                        | 未安裝        | SqueezeCenter                                                                                                    | PHP-MySQL-phpMyAdmin | 7.2zypkg001                 | This enables you to manage a Logitech's<br>Squeezebox device connected to the NSA.                                                                                                    |                                                                    |
| □_共用<br>#■                       | 未安裝        | WordPress                                                                                                    | PHP-MySQL-phpMyAdmin | 2.7zypkg001                 | This allows you to create and manage a blog. Use the NSA administrator credentials to log in.                                                                                                    |                                                                    |
| - 電源管理<br>- 日誌                   | 內建         | eMule                                                                                                    |                      | 001zypkg001                 | eMule is an open-source peer-to-peer (P2P) file-<br>sharing application similar to eDonkey, which can<br>be used to download files from the Internet.                                                               | 應用程式 > eMule > 伺服器<br>應用程式 > eMule > Task<br>應用程式 > eMule > 搜尋   ❤ |
|                                  |            |                                                                                                    |                      |                             |                                                                                                    |                                                                    |

~The End~